## Sending Email through DrChrono

07/08/2024 7:38 pm EDT

You can easily send an email to a patient, a group of patients, or all of your patients with the **Send Email** feature. **Note:** DrChrono prohibits sharing PHI (protected health information) via the Send Email feature.

If you wish to send a secure message to a patient, please use our secure messaging feature via OnPatient.

## 1. Go to **Patients > Send Email.**

| Schedule                             | Clinical | Patients                                                  | Reports              | Billing    | Account      | Help       | ŧ.                 | X |  |
|--------------------------------------|----------|-----------------------------------------------------------|----------------------|------------|--------------|------------|--------------------|---|--|
| Email your passend a direct email to |          | PATIENT<br>Patient List<br>Consent Forms<br>Patient Flags |                      | itient's e | mails are no | ot visible | ble to other patie |   |  |
|                                      |          | Patient Gr<br>Send Ema<br>Send Refe                       | oups<br>ail<br>erral | + Pa       | atient Group |            |                    | - |  |
|                                      |          |                                                           |                      |            |              |            |                    |   |  |

2. Write out your email. The section on the right gives you a preview of the email.

| Compose your emai |                                                                                          | Email preview                                                                                                    |  |  |  |  |
|-------------------|------------------------------------------------------------------------------------------|----------------------------------------------------------------------------------------------------|--|--|--|--|
| Email Subject:    | Reminder to All Patients                                                                 | Subject:<br>K Parker, MD: Reminder to All Patients                                                                                                    |  |  |  |  |
| Email Body:       | A Normal text  Bold Italic Underline x <sub>2</sub> x <sup>2</sup>                       | Dear < <patient name="">&gt;,<br/>Hello,<br/>As a reminder, the office will be closed for the upcoming<br/>observed holiday.<br/>Have a great day</patient> |  |  |  |  |
|                   |                                                                                          |                                                                                                    |  |  |  |  |
|                   | Hello,<br>As a reminder, the office will be closed for the<br>upcoming observed holiday. |                                                                                                    |  |  |  |  |
|                   | Have a great day!                                                                        | Regards,<br>K Parker, MD                                                                                                    |  |  |  |  |

3. DrChrono allows you to send your emails to individual patients, patient groups, or all of your patients.

a. To send your email to individual patients type in the patient name in the search bar and select the desired patient.

b. To send your email to a Patient Group type in the Patient Group name and select the desired group.

| Search Patients                                 | Search Patient Group                                                                                         |  |  |  |  |  |  |
|-------------------------------------------------|----------------------------------------------------------------------------------------------------|--|--|--|--|--|--|
| Email Patients                                  | Patient Group DrChrono Patients: Reminder to alle or □ Send to All Patients                                  |  |  |  |  |  |  |
| Vanessa Belle - 04/13/1979 X                    | B DANIELS - 12/14/1989 🗙 Star Gibby - 01/01/1948 🗴 drchrono Test - 02/07/1984 🗴 Harry Winston - 01/11/2018 🗴 |  |  |  |  |  |  |
| Click Red "x' to remove patient from email list |                                                                                                    |  |  |  |  |  |  |

c. To send your email to all of your patients check the **Send to All Patients** box. An email copy can also be sent to the provider by checking, **Send Copy to Doctor**.

|                                   |                             | Detienti                 |                                   |                                 |                     |               |                                          |              |                                         |             |  |
|-----------------------------------|-----------------------------|--------------------------|-----------------------------------|---------------------------------|---------------------|---------------|------------------------------------------|--------------|-----------------------------------------|-------------|--|
| nd a direct email to              | a group of pati             | ents. Patient'           | s emails are not visible          | to other patien                 | its.                |               |                                          |              |                                         |             |  |
| Email Patients                    |                             | +                        | Patient Group                     |                                 | + or                |               | <ul> <li>Send to All Patients</li> </ul> |              | <ul> <li>Send Copy to Doctor</li> </ul> |             |  |
|                                   |                             |                          |                                   |                                 |                     |               |                                          |              |                                         |             |  |
| After you've w<br>rChrono will as | vritten you<br>sk you to co | r email an<br>onfirm you | d selected who<br>ur message. Hit | you want t<br><b>OK</b> to send | he emai<br>I your m | il se<br>ness | nt to hit i<br>age.                      | he blue      | Send                                    | Message but |  |
| mail your pati                    | ents                        |                          |                                   |                                 |                     |               |                                          |              |                                         |             |  |
| end a direct email to a gr        | oup of patients. P          | atient's emails a        | are not visible to other pati     | ents.                           |                     |               |                                          |              |                                         |             |  |
| Email Patients                    |                             | Patient G                | roup                              | + or                            | Send to /           | All Patie     | ents 🗹 Send                              | Copy to Doct | or                                      |             |  |
| Email Subject:                    | Reminder to All Pa          | itients                  |                                   |                                 |                     |               |                                          |              |                                         |             |  |
|                                   |                             |                          |                                   |                                 |                     |               |                                          |              |                                         |             |  |
| Email Badu                        | A Normal taut -             | Reld Italia              | Inderline                         |                                 |                     |               |                                          |              |                                         |             |  |
| Email Body.                       | Hello,                      | Bold hand                |                                   |                                 |                     |               |                                          |              |                                         |             |  |
|                                   | As a reminder, the          | office will be close     | ed for the upcoming observed      | holiday.                        |                     |               |                                          |              |                                         |             |  |
|                                   | Have a great day!           |                          |                                   |                                 |                     |               |                                          |              |                                         |             |  |
|                                   |                             |                          |                                   |                                 |                     |               |                                          |              |                                         |             |  |
|                                   |                             |                          |                                   |                                 |                     |               |                                          |              |                                         |             |  |
|                                   |                             |                          |                                   |                                 |                     |               |                                          |              |                                         |             |  |
|                                   |                             |                          |                                   |                                 |                     |               |                                          |              |                                         |             |  |
|                                   |                             |                          |                                   |                                 |                     |               |                                          |              |                                         |             |  |
|                                   |                             |                          |                                   |                                 |                     |               |                                          |              |                                         |             |  |
|                                   |                             |                          |                                   |                                 |                     |               |                                          |              |                                         |             |  |
|                                   |                             |                          |                                   |                                 |                     |               |                                          |              |                                         |             |  |
| Save Template                     |                             |                          |                                   |                                 |                     |               | $\rightarrow$                            | Send         | Message                                 |             |  |
|                                   |                             |                          | G                                 |                                 |                     |               |                                          |              |                                         |             |  |
| end this email to                 | all patients                | 2                        |                                   |                                 |                     |               |                                          |              |                                         |             |  |
| uno ornan to                      | - paronto                   |                          |                                   |                                 |                     |               |                                          |              |                                         |             |  |
|                                   |                             |                          | Cancel                            | ОК                              |                     |               |                                          |              |                                         |             |  |

5. An **Email Sent** pop-up window will appear, confirming that your email has been sent. A copy of that email will also be sent to the provider's email address that is associated with their DrChrono Account. You have now completed composing and sending an email to your patient(s).

| octor |
|-------|
|       |
| octo  |

Note: All emails are delivered from reminders@drchrono.com. This email address can not be customized or changed.